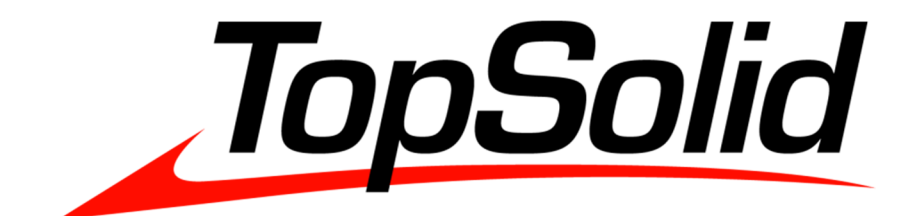

# 安装手册

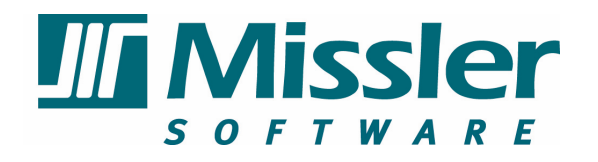

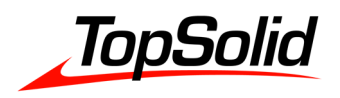

目录

| 1.适用操作系统    | 3 -  |
|-------------|------|
| 2.配置要求      | 3 -  |
| 3.安装准备      | 3 -  |
| 4.单机版安装     | 4 -  |
| 5.网络版安装     | 15 - |
| 5.1 服务器安装   | 15 - |
| 5.2 客户端安装   | 20 - |
| 6.常见问题及解决方法 | 23 - |

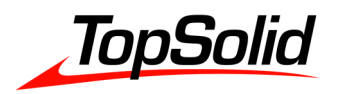

# 1. 适用操作系统

# TopSolid 各版本适用操作系统如下:

|          |          | Windows | Windows | Windows | Windows | Windows | Windows | Windows | Windows | Windows |
|----------|----------|---------|---------|---------|---------|---------|---------|---------|---------|---------|
| 版本号      | 版本名称     | 10      | 8 & 8.1 | 8 & 8.1 | 7       | 7       | Vista   | Vista   | XP      | XP      |
|          |          | (64bit) | (64bit) | (32bit) | (64bit) | (32bit) | (64bit) | (32bit) | (64bit) | (32bit) |
| V6.18 To | TopSolid | √       | -       | 2       | -/      | 2       |         | ~       | •       |         |
|          | 2017     |         | V       | *       | v       | *       | V       | *       | *       | *       |
| 1        | TopSolid | √       | -1      |         | -1      |         | -       |         |         |         |
| V0.17    | 2016     |         | V       | *       | v       | *       | V       | *       | *       | *       |
| NC 10    | TopSolid | √       | -1      |         | -1      |         | -       |         |         |         |
| V0.10    | 2015     |         | V       | ×       | V       | ×       | V       | ×       | *       | ×       |

# 2. 配置要求

- 处理器: i5、i7
- 内存: 8G 及 8G 以上
- 显卡:512M 及 512M 以上 AMD FirePro,nVidia Quadro 或者 GeForce 系列显卡
- 硬盘:1T 以上
- 图形显示分辨率: 1280x1024 以上
- 键盘和鼠标 (推荐光学滚轮鼠标)
- 光驱: DVD-ROM drive
- 空闲 USB 接口

# 3. 安装准备

将 TopSolid 安装光盘放入驱动光驱或者使用虚拟光驱加载光盘镜像文件

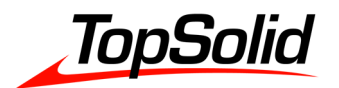

# 4. 单机版安装

#### 单机版安装以 TopSolid V6.16 安装于 Windows 7 (64bit) 做演示说明

(1) 打开 TopSolid 安装光盘

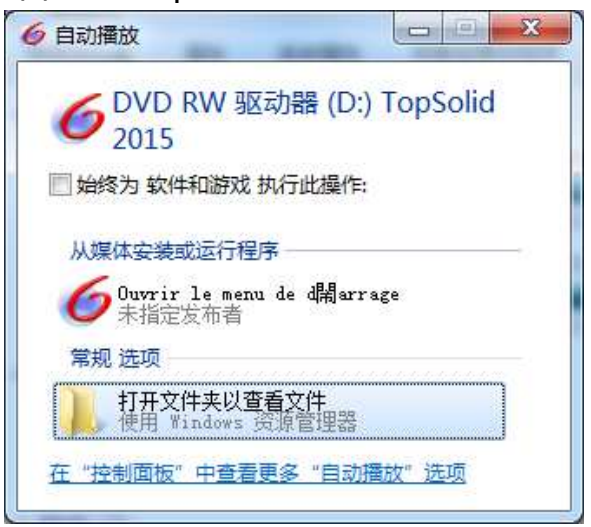

# (2) 双击"setup.exe",开始程序安装

| 牛(E) 編辑(E) 查看(V) 上具(I | ) 帮助(日)           |                  |      |                                                                                                    |
|-----------------------|-------------------|------------------|------|----------------------------------------------------------------------------------------------------|
| 1织▼ 刻录到光盘             |                   |                  |      | ) The second second sec |
| ☆ 收藏夹                 | 名称                | 修改日期             | 类型   | 大小                                                                                                    |
| 🚺 下载                  | ▲ 光盘中当前包含的文件 (10) |                  |      |                                                                                                    |
| ■ 桌面                  |                   | 2014/10/13 20:53 | 文件夹  |                                                                                                    |
| 💹 最近访问的位置             | Documentation     | 2015/1/16 0:45   | 文件夹  |                                                                                                    |
|                       |                   | 2015/1/22 16:56  | 文件夹  |                                                                                                    |
| <b>声</b> 库            | \mu Resources     | 2015/2/16 17:48  | 文件夹  |                                                                                                    |
| A                     | 🕕 Training        | 2014/9/9 22:30   | 文件夹  |                                                                                                    |
| ₩ 暴风影视库               | 퉬 Utilities       | 2014/6/30 21:18  | 文件夹  |                                                                                                    |
| 副初続                   | <u></u> ₩ x64     | 2015/2/13 21:13  | 文件夹  |                                                                                                    |
|                       | 퉬 x86             | 2014/10/13 21:09 | 文件夹  |                                                                                                    |
|                       | autorun.inf       | 2015/2/16 17:45  | 安装信息 | 1 KB                                                                                                    |
|                       | 💽 setup.exe       | 2015/2/16 17:45  | 应用程序 | 2,463 KB                                                                                                    |
| ▶ 计算机                 |                   |                  |      |                                                                                                    |
| Ø DVD RW 驱动器 (D:) To  |                   |                  |      |                                                                                                    |
| CommonFiles           |                   |                  |      |                                                                                                    |

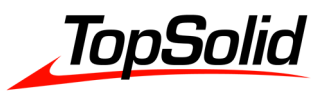

(3) 软件类型选择,点击"TopSolid x64 "

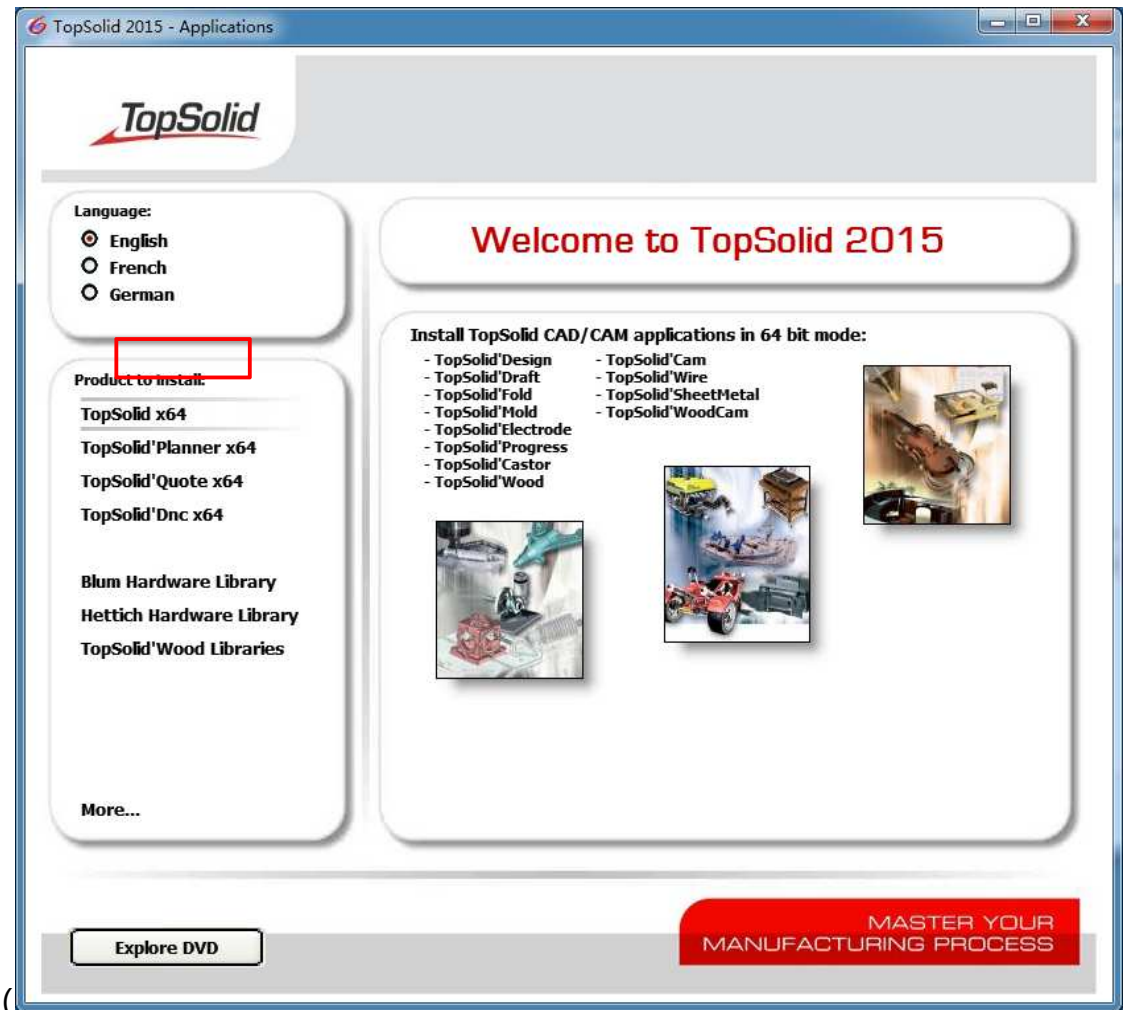

(4) 选择安装语言, 默认选择"中文(简体)", 点击下拉菜单可自定义选择安装语言, 选择完毕点击"确定"

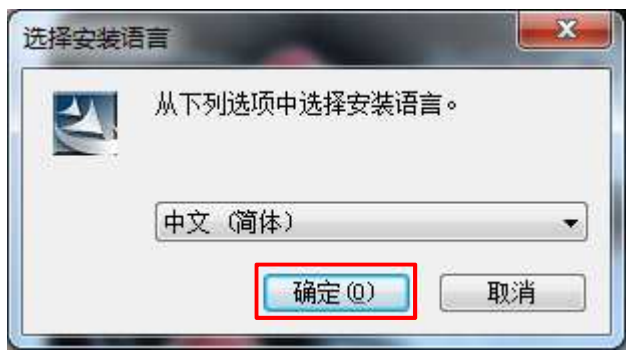

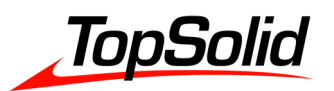

## (5) 欢迎使用界面,点击"下一步"

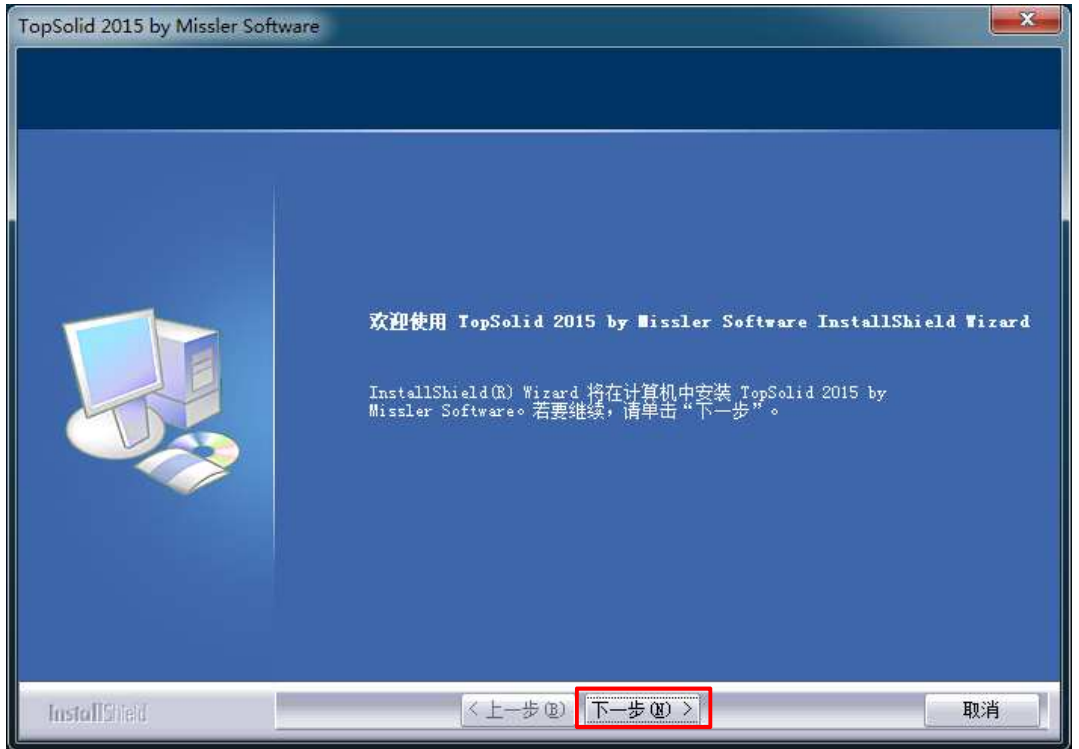

# (6) 许可证协议,同意请点击"是"

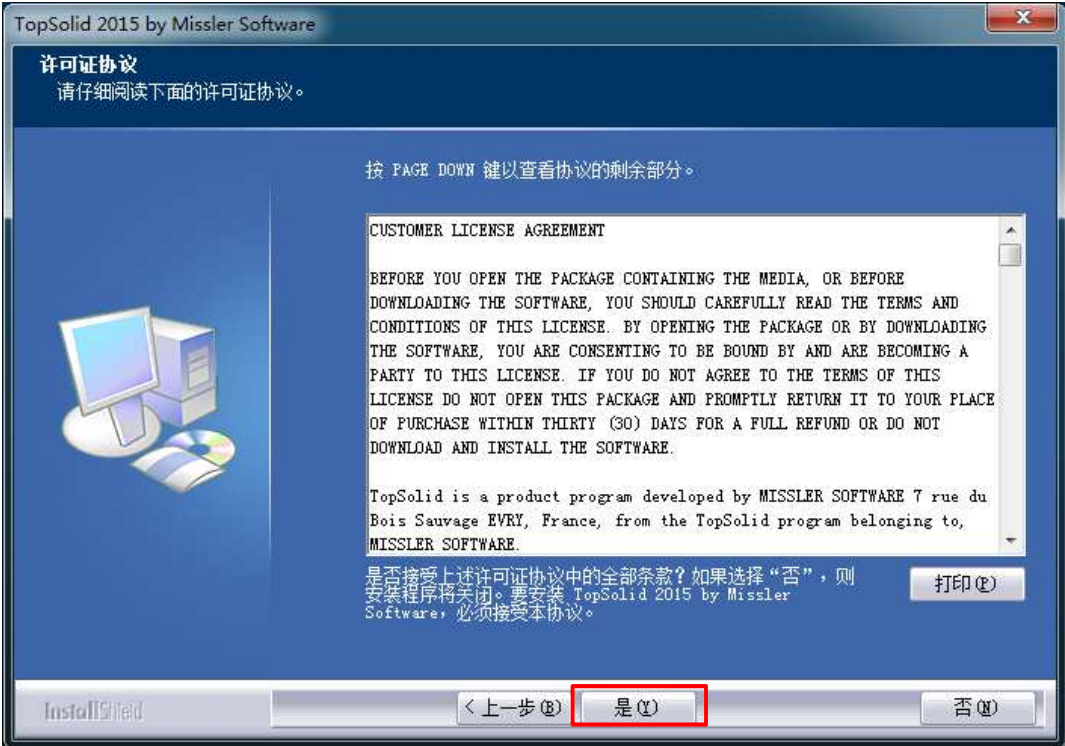

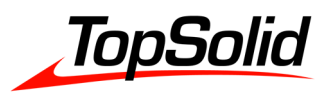

#### (7) 选择安装类型,勾选"Single Licence",点击"下一步"

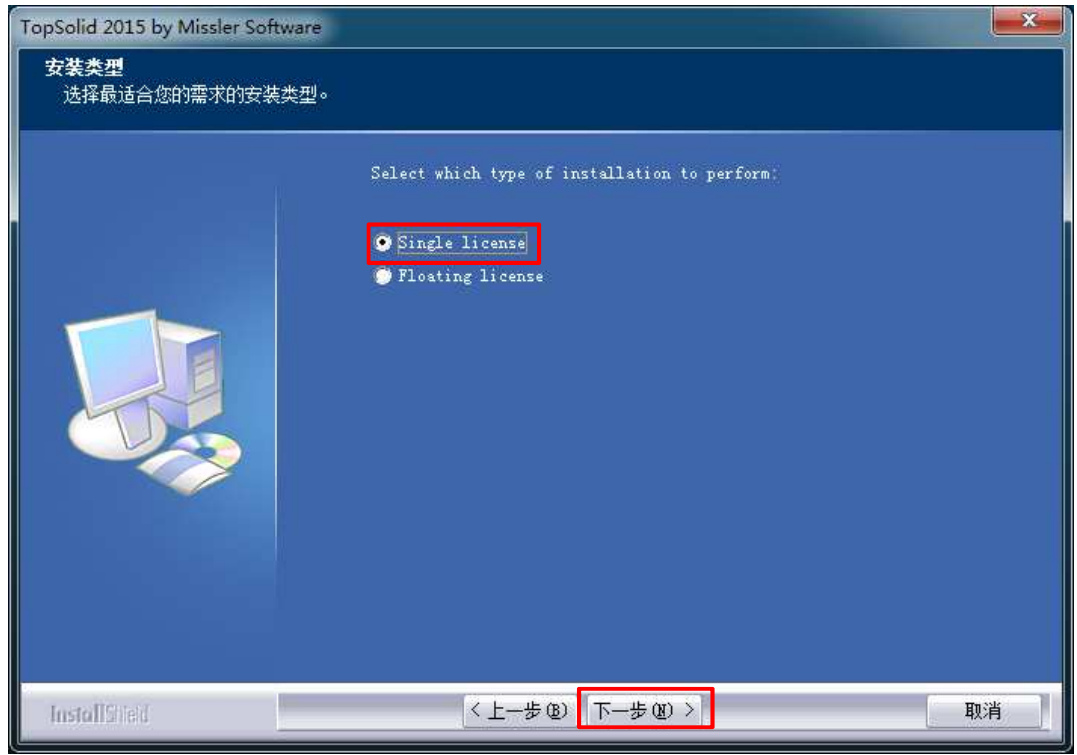

#### (8) 选择安装系统组件,程序自动勾选缺少组件(无需操作),点击"下一步"

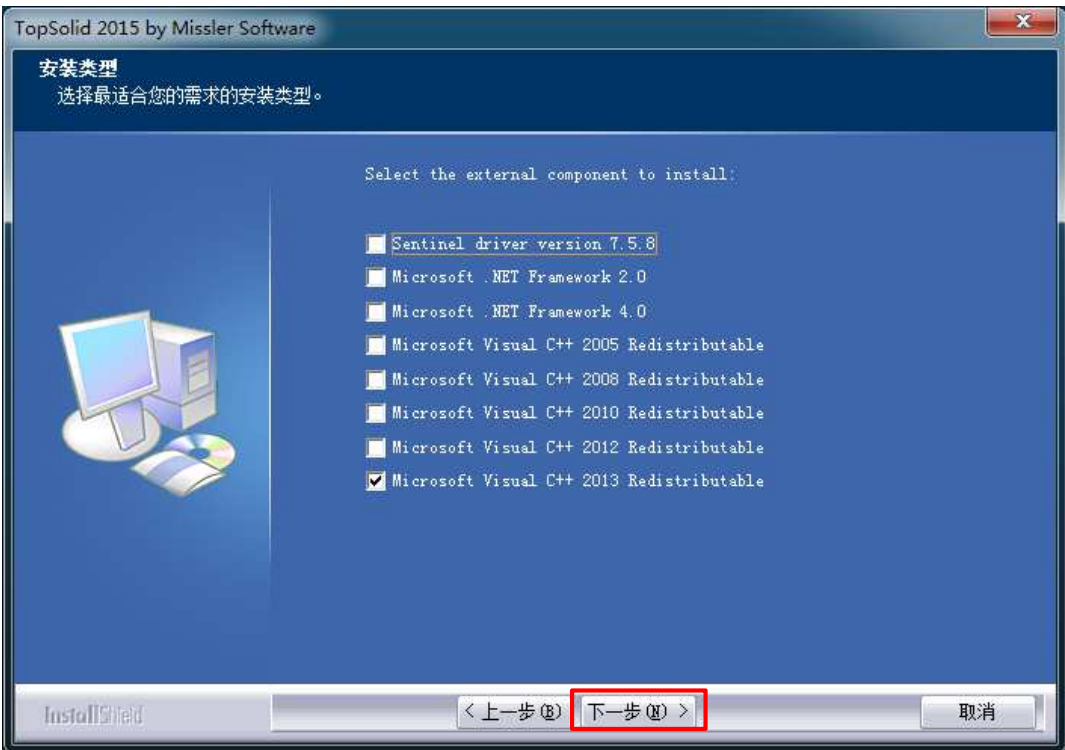

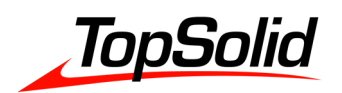

(9) 选择 TopSolid 安装路径,默认安装路径 C:\Missler\V616,点击"浏览"可自定义安装路径 (建议只修改盘符),选择完毕点击"下一步"

| TopSolid 2015 by Missler Softwa  | re 📃 🔍                                                                                                  |
|----------------------------------|----------------------------------------------------------------------------------------------------|
| <b>选择目的地位置</b><br>选择安装程序在其中安装文件的 | 的文件夹。                                                                                                   |
|                                  | 安装程序将在以下文件夹中安装 TopSolid 2015 by Missler Software。<br>要安装到此文件夹,请单击"下一步"。要安装到其它文件夹,请单击"浏览",<br>然后选择其它文件夹。 |
|                                  | —目的地文件夹————————————————————————————————————                                                             |
| InstallSheid                     | < 上一步 (8) 下一步 (8) > 取消                                                                                  |

(10) 选择安装方式,点击所需安装方式 (建议选择 xxx Package,如何选择参见"6.常见问题及解决方法"),选择完毕点击"下一步"

| FopSolid 2015 by Missler Softw<br>安装类型<br>选择最适合您的需求的安装类 | are<br>첫型 ·                                                                                                    |                                                                                                    |
|---------------------------------------------------------|----------------------------------------------------------------------------------------------------|----------------------------------------------------------------------------------------------------|
|                                                         | 单击所需的按装类型。<br>Custom setup<br>TopSolid'Can Package<br>TopSolid'Besign Package<br>TopSolid'Electrode Package<br>TopSolid'Blectrode Package<br>TopSolid'Progress Package<br>TopSolid'SheetMetal Package<br>TopSolid'Wire Package<br>TopSolid'Wire Package<br>TopSolid'WoodCan Package | 描述<br>Woodworking application<br>including milling from 2<br>to 5 ares, solid and<br>surface machining, cycle<br>management,<br>post-processors. |
| InstallStield                                           | <上一步®) 下一步®) >                                                                                                    | 取消                                                                                                    |

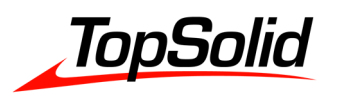

## (11) 选择刀具库单位,按实际要求选择,选择完毕点击"下一步"

| TopSolid 2015 by Missler Softwar | e                                                      | <b>x</b> |
|----------------------------------|--------------------------------------------------------|----------|
| <b>安装类型</b><br>选择最适合您的需求的安装类型    | <u>i</u> o                                             |          |
|                                  | Which units do you want to use for the tools database? |          |
|                                  |                                                        |          |
|                                  |                                                        |          |
| InstallSited                     | 〈上一步 ⑫〉 下一步 ⑭ 〉                                        | 取消       |

(12) 选择 TopSolid 个人配置安装目录,点击"浏览"可自定义安装路径(建议不做修改),选择完毕点击"下一步"

| TopSolid 2015 by Missler Software  |                                                      |               |
|------------------------------------|------------------------------------------------------|---------------|
| <b>选择目的地位置</b><br>选择安装程序在其中安装文件的文( | 牛夹。                                                  |               |
|                                    | Choose a directory for personal configuration files. |               |
|                                    | —目的地文件夫—<br>C:\Missler\Config                        | <u>浏览 (g)</u> |
| InstallStield                      | 〈上一步@) 下一步@) 〉                                       | 取消            |

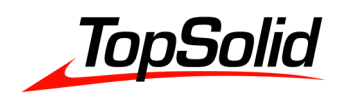

(13) 选择 TopSolid 组配置安装路径,点击"浏览"可自定义安装路径(若使多台计算机上 TopSolid 配置相同,各计算机 TopSolid 组配置安装路径需设在公共服务器上且保持一致),选择完毕点击"下一步"

| TopSolid 2015 by Missler Software  |                                                   |       |
|------------------------------------|---------------------------------------------------|-------|
| <b>选择目的地位置</b><br>选择安装程序在其中安装文件的文( | 牛夹。                                               |       |
|                                    | Choose a directory for group configuration files. |       |
|                                    |                                                   |       |
|                                    |                                                   |       |
|                                    | C:\Missler\Group                                  | 浏览 @) |
| InstallShield                      | <上-步® 下-步圈 >                                      | 取消    |

(14) 选择 TopSolid 文件保存默认目录,点击"浏览"可自定义安装路径,选择完毕点击 "下一步"

| TopSolid 2015 by Missler Softw  | vare                                                 |
|---------------------------------|------------------------------------------------------|
| <b>选择目的地位置</b><br>选择安装程序在其中安装文( | 钟的文件夹。                                               |
|                                 | Choose the default directory for your project files. |
|                                 |                                                      |
|                                 | —目的地文件夹<br>C:\Projects                               |
|                                 |                                                      |
| InstallShield                   | < 上一步 ⑧ 下一步 ⑨ > □                                    |

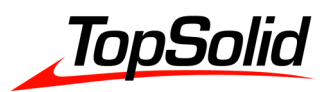

#### (15) 是否现在安装授权码,勾选"No",点击"下一步"

| TopSolid 2015 by Missler Softwa | re                             | ×  |
|---------------------------------|--------------------------------|----|
| 安装类型<br>选择最适合您的需求的安装类           | 뀓.                             |    |
|                                 | Install protection codes now ? |    |
|                                 | ● Yes<br>● No                  |    |
|                                 |                                |    |
|                                 |                                |    |
|                                 |                                |    |
|                                 |                                |    |
| InstallSheld                    | <上一步® 下一步® >                   | 取消 |

### (16) 选择图形显示设置,程序自动识别显卡级别并勾选,点击"下一步"

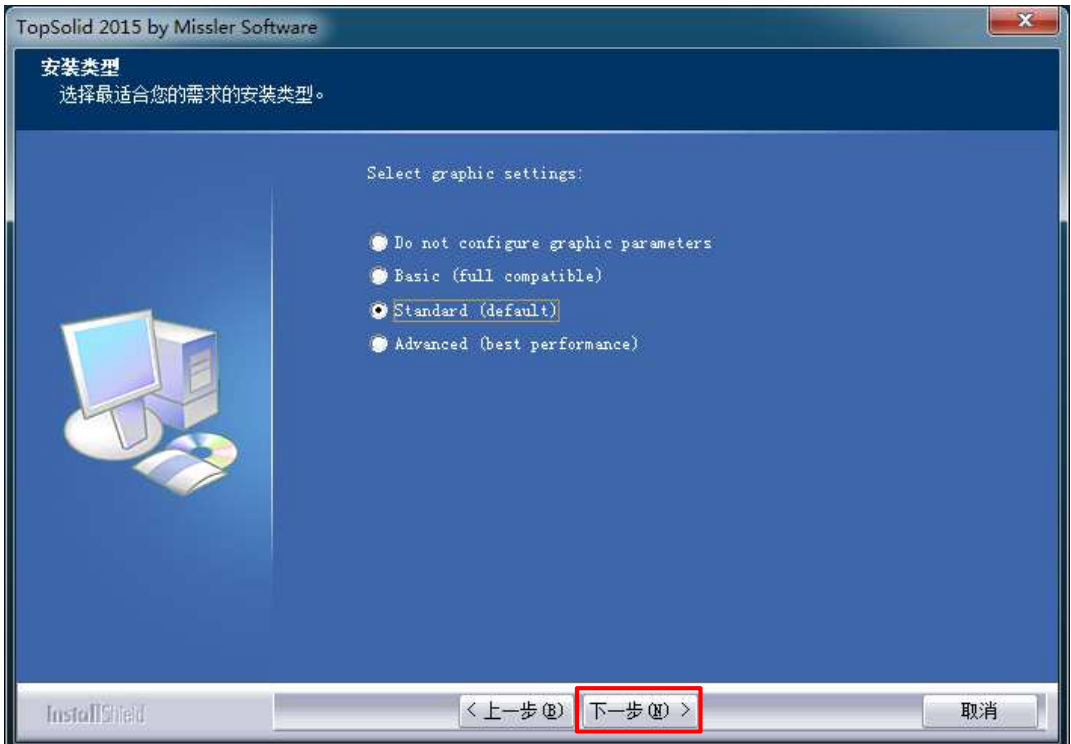

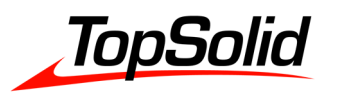

# (17) 安装程序开始复制文件, 点击"下一步"

| TopSolid 2015 by Missler Softwa | re 📃                                                                                                    |
|---------------------------------|----------------------------------------------------------------------------------------------------|
| <b>开始复制文件</b><br>复制文件前请查看设置。    |                                                                                                    |
|                                 | 安装程序具有开始复制程序文件的足够信息。要查看或更改任何设置,请单击"上一步"。如果对设置满意,请单击"下一步"以开始复制文件。<br>当前设置:                                                                                                    |
|                                 | Setup type:<br>TopWoodCam package /<br>Selected components:<br>TopSolid'Design<br>TopSolid'Fold<br>TopSolid'Fold<br>TopSolid'Wood*<br>DXF-DWG<br>IGES<br>STL<br>TopSolid-v5<br>GOelan<br>Ansys*<br>Cadds 4X - 5*<br>Radan<br>TopSolid'WoodCam* |
|                                 | ۲. m ۲                                                                                                    |
| InstallSheid                    | < 上一步 (2) 下一步 (2) > 取消                                                                                                    |

(18) TopSolid 主程序开始安装(主程序安装结束后会有两个免费工具 TopSolid Viewer 及 TopSolid Finder 的安装,可自行选择是否安装,在本手册不做演示)

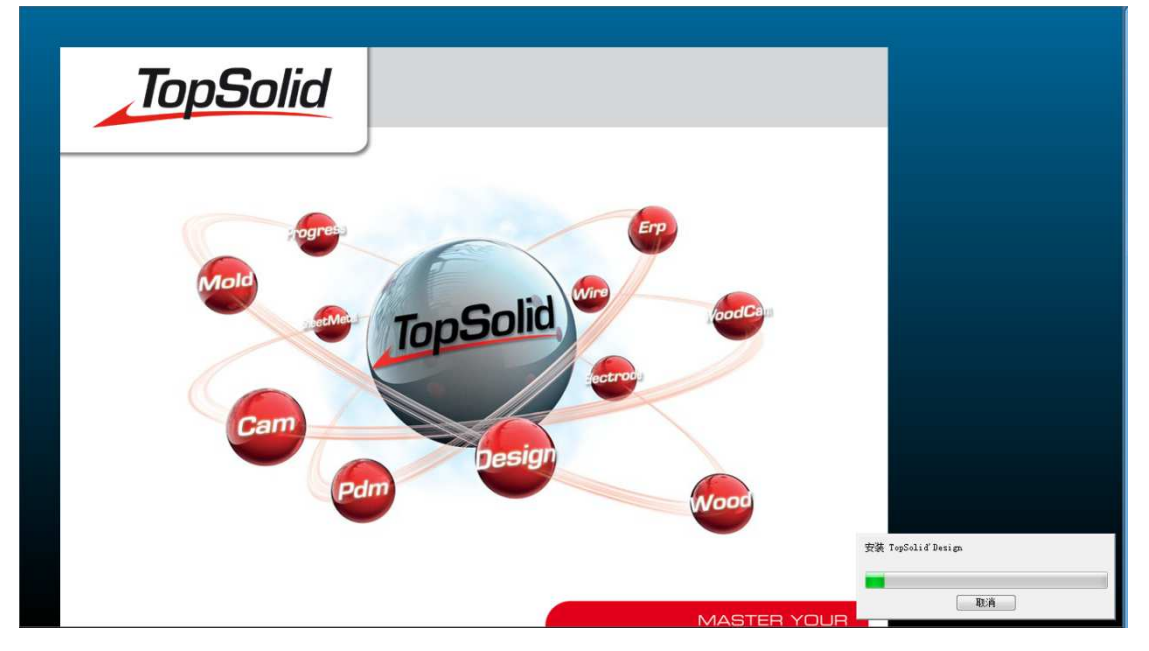

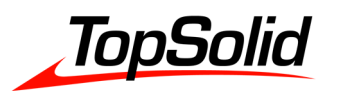

## (19) 点击"完成",安装程序结束

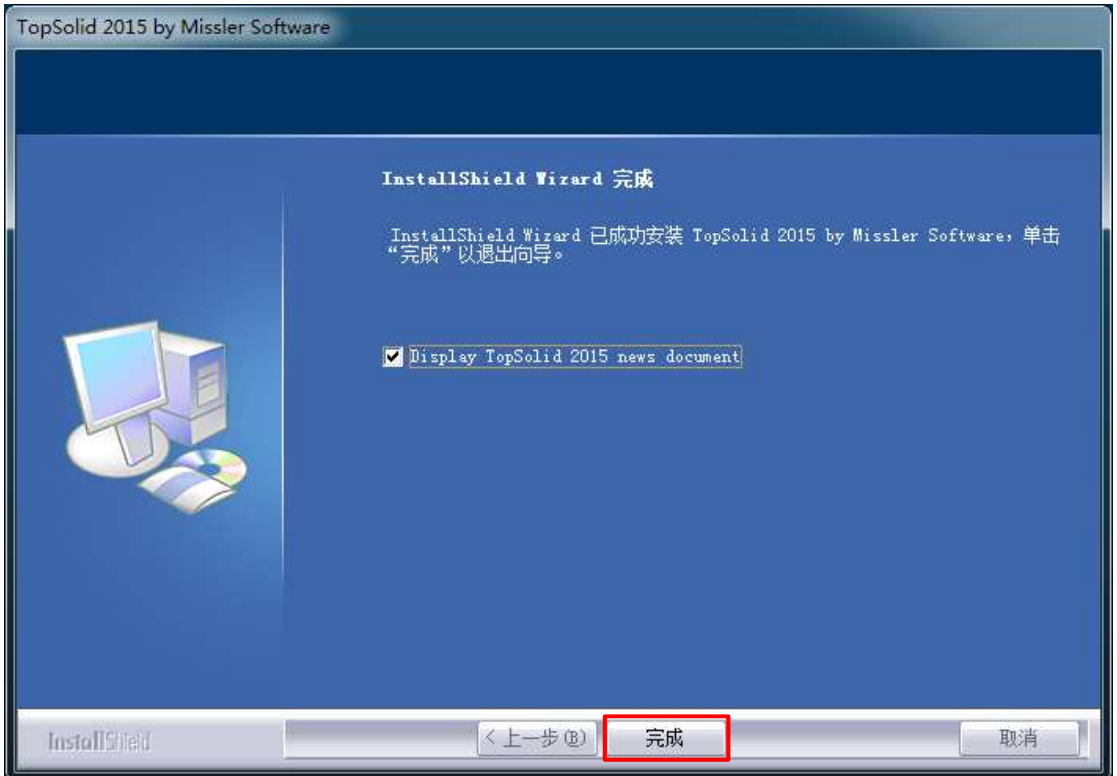

## (20) 授权码申请及添加

# 打开 TopSolid, 点击"帮助", 在下拉菜单点击"密码"

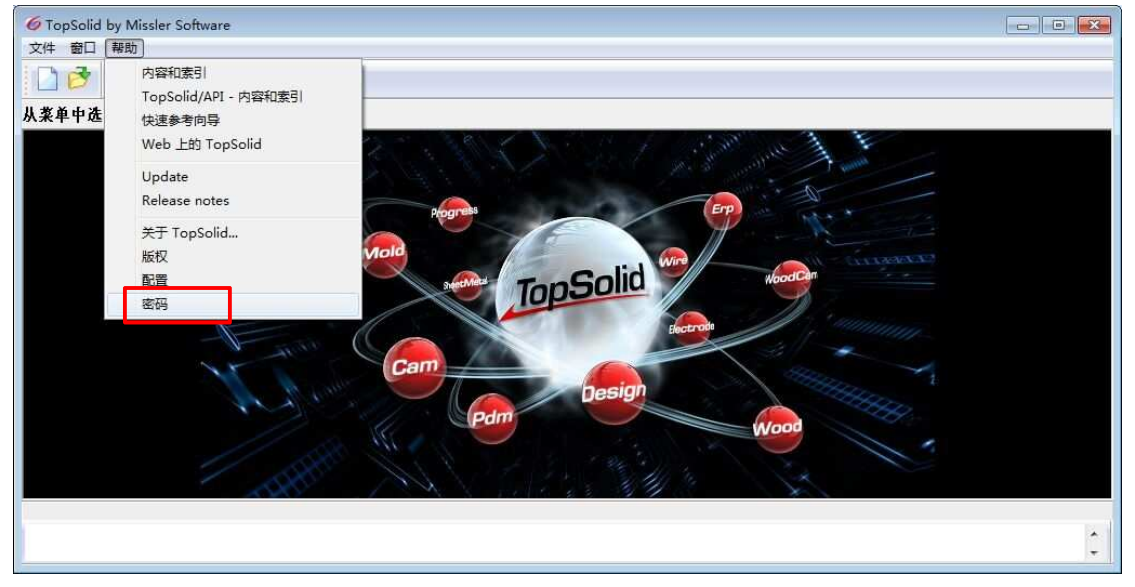

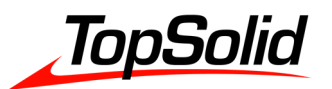

| 付 11610 后心及知 1005010 沃应 | 子"机器 | '机器 ID "信息发线 | 合 TopSolid | 供应商 |
|-------------------------|------|--------------|------------|-----|
|-------------------------|------|--------------|------------|-----|

| 密码                                                                                                    | <b>—</b>                                       |
|----------------------------------------------------------------------------------------------------|------------------------------------------------|
| 独立licenses<br>使用的licences:                                                                                  |                                                |
| top.cod : C:\Missler\Config\top.cod<br>保护锁序列号: 0<br>机器 ID : 108-0×a70895b9                                  |                                                |
| 浮动licenses<br>网络服务器<br>服务器地址:192.168.47.109<br>可用licences:                                                  | ★】添加license                                    |
| 使用的licences'                                                                                                | Hethicouse                                     |
| Missler/227/6.13 : TopWood/Pro<br>Missler/228/6.13 : TopWood/CAM extensio<br>Missler/227/6.13 : TopWood/Pro | 释故license<br>转换 licenses<br>Number of days: 30 |
| 确定                                                                                                    | 按视 license                                     |

供应商会将根据机器 ID 计算出的授权码提供给客户, 打开授权码并复制全部信息

| 6F-Missler-Ch-Missler_Ch-150511-0x70148fb0_TOP.COD - 记事本                               |   |
|----------------------------------------------------------------------------------------|---|
| 文件(E) 编辑(E) 格式(Q) 查看(V) 帮助(H)                                                          |   |
| 88-94BBCA51B4908BB4 TopAll: version=6.15, module=255,<br>key=70148fb0, date=30/06/2015 |   |
|                                                                                        | - |

将复制的信息拷贝到 TopSolid 安装目录下的 top.cod 文件并保存, top.cod 路径:

Missler/Config/

| 💮 top.cod - 记事本                                                                        |   |
|----------------------------------------------------------------------------------------|---|
| 文件(E) 編辑(E) 格式(Q) 查看(V) 帮助(H)                                                          |   |
| 88-94BBCA51B4908BB4 TopAll: version=6.15, module=255,<br>key=70148fb0, date=30/06/2015 | * |
|                                                                                        | * |

添加授权码后运行软件,若软件正常打开,则授权成功;若出现"不能定位保护锁",则需检查安装步骤,重新安装。

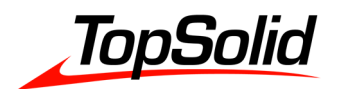

# 5. 网络版安装

网络版安装以 TopSolid V6.13 安装于 Windows 7(64bit)做演示说明

# 5.1 服务器安装

(1) Licence 管理器及加密锁驱动安装

服务器要求: 2008 版本以上, Windows7/8/10 的 64 位系统都可以

打开安装盘,运行 Redist\Sentinel RMS Licence Manager\Sentinel RMS License Manager 8.4.1.msi,开始 Licence 管理器安装

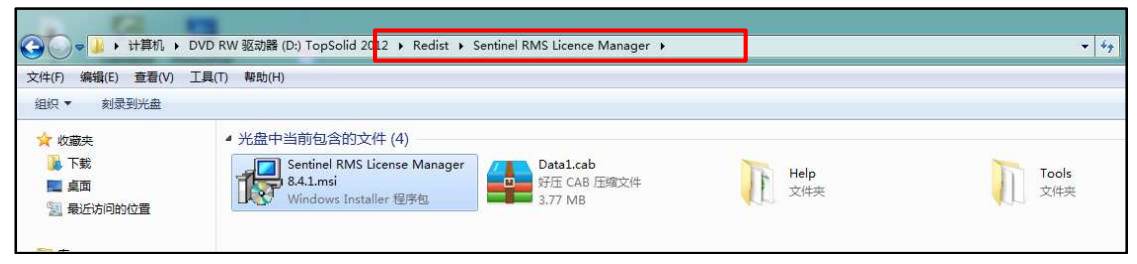

通常情况下 Licence 管理器安装结束后,加密锁驱动也自动开始并完成安装。检验二者是否 成功安装方法如下:

打开控制面板>程序>卸载程序,在程序列表中,若出现 Sentinel RMS license Manager 8.4.1 及 Sentinel System Driver Installer 7.5.7 (程序版本号可能不同),则表明安装成功;否则检查步骤,重新安装

| 卸载或更改程序<br>若要卸载程序,请从列表中将其选中,然后单击"卸载"、"        | 更改"或"修复"。                    |           |         |                       |
|-----------------------------------------------|------------------------------|-----------|---------|-----------------------|
| 组织 ▼                                          |                              |           |         |                       |
| 名称                                            | 发布者                          | 安装时间      | 大小      | 版本                    |
| ≪Windows 驱动程序包 - Qualcomm Atheros Communicati | Qualcomm Atheros Communicati | 2013/4/5  |         | 02/19/2013 10.0.0.227 |
| RealCodec                                     | RealCodec                    | 2015/2/5  |         | 1.0                   |
| 🚜 Realtek High Definition Audio Driver        | Realtek Semiconductor Corp.  | 2013/4/5  |         | 6.0.1.6690            |
| Sentinel RMS License Manager 8.4.1            | SafeNet, Inc.                | 2015/5/8  | 4.02 MB | 8.4.1                 |
| Sentinel System Driver Installer 7.5.7        | SafeNet, Inc.                | 2015/5/7  | 1.27 MB | 7.5.7                 |
| ら 援狗拼音輸入法 7.5正式版                              | Sogou.com                    | 2015/4/30 |         | 7.5.0.5651            |
| Synaptics Pointing Device Driver              | Synaptics Incorporated       | 2013/4/5  | 46.4 MB | 16.2.10.19            |
| 😋 TeamViewer 10                               | TeamViewer                   | 2015/5/4  |         | 10.0.41459            |
| Camtasia Studio 8                             | TechSmith Corporation        | 2015/5/4  | 396 MB  | 8.4.4.1859            |

## (2) 服务器管理工具安装

打开安装盘,将 Redist\Sentinel RMS Licence Manager\Tools 目录下所有文件复制到 Liscence 管理器默认安装路径 C:\Program Files (x86) \Common Files\SafeNet Sentinel\Sentinel RMS License Manager\WinNT\,复制过程有文件冲突选择"复制和替换"

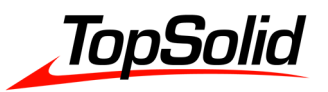

|                                                                                | DVD RW 驱动器 (D: TopSolid 201:                                        | 2 ▶ Redist ▶ Sentinel RI  | MS Licence Mana    | ger 🕨 Tools      |            |
|--------------------------------------------------------------------------------|---------------------------------------------------------------------|---------------------------|--------------------|------------------|------------|
| (L) → 刻录到光盘                                                                    | Tes(1) 1940(11)                                                     |                           |                    |                  |            |
| ☆ 收藏夹<br>下载                                                                    | 名称                                                                  | 修改日月                      | 明 类型               | U                | 大小         |
| ■ 桌面                                                                           | commute.dat                                                         | 2010/1                    | 0/20 14:41 DAT     | 文件               | 1 KB       |
| 💹 最近访问的位置                                                                      | 📟 echoid.dat                                                        | 2010/1                    | 0/20 14:41 DAT     | 文件               | 1 KB       |
| マ     →     计算机     本       文件(F)     编辑(E)     查看(V)     I       组织     包含到库中 | 地磁盘 (C.) ・ Program Files (x86) ・ Co<br>[具(T) 報助(H)<br>共享 マ 刻录 新建文件夹 | ommon Files 🔸 SafeNet Sen | inel ັ Sentinel RM | IS License Manag | er ▶ WinNT |
| 😭 收藏夹                                                                          | 名称                                                                  | 修改日期                      | 类型                 | 大小               |            |
|                                                                                | 🕅 loadle ava                                                        | 2010/10/20 8-41           | 应用程序               | 76 KB            |            |
| 🚺 下载                                                                           | M loadistexe                                                        | 2010/10/20 0/41           | Vader 13 Fader 3   |                  |            |
| <ul> <li>下载</li> <li>重 桌面</li> </ul>                                           | loadis.exe.manifest                                                 | 2010/10/20 8:41           | MANIFEST文件         | 1 KB             |            |

## (3) 服务器启动及授权文件添加

# 插上加密锁,在步骤二从安装盘拷贝出来的文件中找到并运行 WlmAdmin.exe 文件路径:

64 位操作系统 C:\Program Files (x86) \Common Files\SafeNet Sentinel\Sentinel RMS License Manager\WinNT\

| 本地磁  | 盘 (C:) 🔸 Program Files (x86) 🔸 Con | nmon Files 🕨 SafeNet Sent | inel 🕨 Sentinel RM | S License Manager 🕨 Win |
|------|------------------------------------|---------------------------|--------------------|-------------------------|
| I具(I | ) 帮助( <u>H</u> )                   |                           |                    |                         |
| 灵    | 新建文件夹                              |                           |                    |                         |
| *    | 名称                                 | 修改日期                      | 类型                 | 大小                      |
|      | 🚭 WlsGrmgr.exe                     | 2010/10/20 14:41          | 应用程序               | 928 KB                  |
|      | WImAdmin.exe.manifest              | 2010/10/20 14:41          | MANIFEST 文件        | 1 KB                    |
|      | 🔄 WlmAdmin.exe                     | 2010/10/20 14:41          | 应用程序               | 676 KB                  |
|      | S wechoid.ori.exe                  | 2010/10/20 14:41          | 应用程序               | 1,236 KB                |
|      | wechoid.exe.manifest               | 2010/10/20 14:41          | MANIFEST 文件        | 1 KB                    |

在运行界面点击 Edit>Defined server List

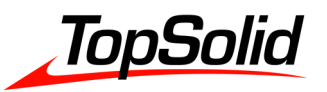

| ile <u>E</u> d | lit <u>V</u> iew <u>T</u> ools <u>H</u> elp                       | 1                                          |                    |                |
|----------------|-------------------------------------------------------------------|--------------------------------------------|--------------------|----------------|
| )- <b>3</b> 2  | Defined Server List<br>Reservation File<br>Redundant License File | r information                              | Version:           |                |
|                | Preferences                                                       | re information                             |                    |                |
|                |                                                                   | Name:<br>Statistics                        |                    | Version:       |
|                |                                                                   | Total users: Reserved: Commuter: Capacity: | in use:            | Total: Queued: |
|                |                                                                   | Redundant:                                 | Number of servers: | Majority:      |
|                |                                                                   | Feature Info License I                     | nfo   Client Info  |                |
|                |                                                                   | License<br>Commuter<br>Allowed on          | Start End          | f              |
|                |                                                                   | Criteria                                   | Value              |                |
|                |                                                                   |                                            |                    |                |

# 在空白区域输入服务器 IP 地址(可以是计算机名),依次点击 Add>OK

| 192.1 | 68.47.10 | 9 | _ | ОК     |
|-------|----------|---|---|--------|
|       |          |   |   | Cancel |
|       |          |   |   |        |
|       |          |   |   |        |
|       |          |   |   |        |

添加完服务器 IP 后,在左侧树状结构里点开 Subnet Servers,会发现服务器,右键点击服务器,依次点击 Add Feature>From a File> to Server and its file 添加授权文件

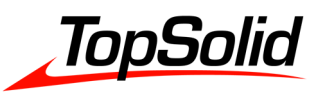

| E Bubnet S                        |                     | Server information      |                    |                        |
|-----------------------------------|---------------------|-------------------------|--------------------|------------------------|
| ± 💾 🍊                             | ervers              | Name: ZW                | Version:           | 8.4.1.0005             |
| T Stand                           | Add Feature         | *                       | From a File 🔹 🕨    | To Server              |
| 1 2 Josef Starte                  | Remove all Featur   | res                     | From a String      | To Server and its File |
|                                   | Revoke Licenses I   | by Permission Ticket    |                    | Version:               |
| Add to Defined<br>Change Log File | Add to Defined Li   | st                      | In use             | Total: Queued:         |
|                                   | Change Log Filename |                         |                    |                        |
|                                   | Shutdown Server     |                         |                    |                        |
| Refresh                           | Refresh             |                         |                    |                        |
|                                   |                     | сараску.                |                    |                        |
|                                   |                     | Redundant:              | Number of servers: | Majority:              |
|                                   |                     | Data 1 ad information   |                    |                        |
|                                   |                     | Rectine Information     | cles: ercl         |                        |
|                                   |                     | Teature Into License In | aro   client info  | f                      |
|                                   |                     | License                 | Start              | -                      |
|                                   |                     | Allowed on              |                    |                        |
|                                   |                     |                         |                    |                        |
|                                   |                     | Criteria                | Value              |                        |

选择需要的模块授权文件,点击"打开"进行添加,若需要多个模块的授权文件,则逐个添加

| ថ扰范围(⊑):   | 🔒 c056 🔄 🛨 🖆 🖆 🔟 🔻                                                                   |                  |              |
|------------|--------------------------------------------------------------------------------------|------------------|--------------|
| 3称         | *                                                                                    | 修改日期             | 类型           |
| HAYA_RET   | AIL_WUXINGINFORMATIONTECHNOLOGYCO_C056_ExtCam3Dmachining_6.13_2.lic                  | 2012/11/26 16:59 | LIC 文件       |
| HAYA_RET   | AIL_WUXINGINFORMATIONTECHNOLOGYCO_C056_ExtCamWood_6.13_2.lic                         | 2012/11/26 16:59 | LIC 文件       |
| HAYA_RET   | AIL_WUXINGINFORMATIONTECHNOLOGYCO_C056_ExtSolidImage_6.13_4.lic                      | 2012/11/26 17:00 | LIC 文件       |
| HAYA_RET   | AIL_WUXINGINFORMATIONTECHNOLOGYCO_C056_ExtSolidNesting_6.13_2.lic                    | 2012/11/26 17:00 | LIC 文件       |
| HAYA_RET   | AIL_WUXINGINFORMATIONTECHNOLOGYCO_C056_InterfacePTC_Import_6.13_3.lic                | 2012/11/26 16:59 | LIC 文件       |
| HAYA_RET   | AIL_WUXINGINFORMATIONTECHNOLOGYCO_C056_InterfaceSOLIDWORKS_Spatial_Import_6.13_3.lic | 2012/11/26 16:59 | LIC 文件       |
| HAYA_RET   | AIL_WUXINGINFORMATIONTECHNOLOGYCO_C056_InterfaceUG_Spatial_Import_6.13_3.lic         | 2012/11/26 16:59 | LIC 文件       |
| HAYA RET   | AIL WUXINGINFORMATIONTECHNOLOGYCO_C056_PPBase_BiesseIC_6.13_NOLIMIT.lic              | 2012/11/26 17:00 | LIC 文件       |
| HAYA_RET   | AIL_WUXINGINFORMATIONTECHNOLOGYCO_C056_PPBase_Woodwop_6.13_NOLIMIT.lic               | 2012/11/26 17:00 | LIC 文件       |
| ] HAYA_RET | AIL_WUXINGINFORMATIONTECHNOLOGYCO_C056_TopWoodPro_6.13_10.lic                        | 2012/11/26 17:00 | LIC 文件       |
|            | <u>m</u>                                                                             |                  |              |
| 件名(20):    | HAYA_RETAIL_WUXINGINFORMATIONTECHNOLOGYCO_CO56_PPBase_Woodwop_6.13_NOLIMIT.lic       |                  | 打开 (2)       |
| 件类型(I):    | "All files (*.*)                                                                     |                  | • <b>新</b> 浩 |
|            |                                                                                      |                  |              |

添加完授权文件后, "Name"栏信息为授权模块编号, 授权模块编号同样可见于授权文件, 授权模块编号在客户端加载授权码时需要拷贝到 top.cod 文件, 详见"5.2 客户端安装"

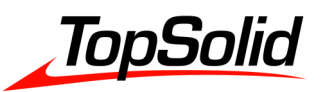

| E Defined Servers    | Server information                                                                                                    |                                |
|----------------------|----------------------------------------------------------------------------------------------------|--------------------------------|
| Subnet Servers       | Name: 70/                                                                                                    | - Vening 9.4.1.0005            |
| ė 📮 7W               |                                                                                                    | Version. 0.4.1.0000            |
| Missler/227 6.13     | IP address: ZVV                                                                                                    |                                |
| 🗄 🛅 Missler/228 6.13 | Feature information                                                                                                    |                                |
| PolePpsA/16 6.13     | Name: Missler/22/                                                                                                    | Version: 6.13                  |
| 🛃 Standalone         | Statistics                                                                                                    | Table a r                      |
|                      | Total users:                                                                                                    | 0 10 0                         |
|                      | Berenved:                                                                                                    |                                |
|                      | Community Community Commun |                                |
|                      | Commuter.                                                                                                    |                                |
|                      | Capacity:                                                                                                    | 0 0                            |
|                      | Redundant: No Numb                                                                                                    | ber of servers: 1 Majority: No |
|                      | Detailed information                                                                                                    |                                |
|                      | Feature Info License Info Client                                                                                                    | Info                           |
|                      | License Normal license                                                                                                    | Start Sat Jan 01 00:00:00 2005 |
|                      | Commuter Yes                                                                                                    | End ense has no expiration da  |
|                      | Allowed on Yes                                                                                                    |                                |
|                      | Criteria                                                                                                    | /alue                          |
|                      | Additive license Y                                                                                                    | les<br>z. E                    |
|                      | Commuter maximum checkout 3                                                                                                    | 30                             |
|                      | Grace allowed N<br>Hold time                                                                                                    | lo secs                        |
|                      | Holding criteria N                                                                                                    | Jone                           |
|                      |                                                                                                    | 10 Sees T                      |

| 📄 HAYA_RETAIL_WUXINGINFORMATIONTECHNOLOGYCO_C056_TopWoodPro_6.13_10.lic - 记事本                                                                             |
|----------------------------------------------------------------------------------------------------|
| 文件(E) 编辑(E) 格式(Q) 查看(V) 帮助(H)                                                                                                    |
| *ABN7BQ8YBYV6UL200402KDNVZ33RNJ6JBTKBPYFQURMNULAHYI8XTNC8JK5<br>KVUCNJYXTOQKF6XFHR803WEKJ5# "Missler/227" version "6.13", no<br>expiration date, additive |
| HAYA_RETAIL_WUXINGINFORMATIONTECHNOLOGYCO_C056_ExtCamWood_6.13_2.lic - 记事本                                                                                |
| 文件(E) 編辑(E) 格式(Q) 查看(V) 帮助(H)                                                                                                    |
| *ABEBTO3KBOMIWIVQMZWCNENSYN2R8GF9HS52ZKS7JWH93QTN4TQ5PKHHLDC<br>PSOBBZ2ZEFSWJDDLF7XTG48JY4# "Missler/228" version "6.13", no<br>expiration date, additive |
| HAYA_RETAIL_WUXINGINFORMATIONTECHNOLOGYCO_C056_PPBase_Woodwop_6.13_NOLIMIT.lic - 记事本                                                                      |
| 文件(E) 編辑(E) 格式(Q) 查看(V) 帮助(H)                                                                                                    |
| *ABU4WQCLBIN9LIRHVKJV7KBBF6MNZBURZTMKY3FRDJZ8TOLYRJNPDVYWGA2<br>TF9DLA4A8HV0738AMSZ67HA3TW# PolePpsA/16 version "6.13", no<br>expiration date, additive   |

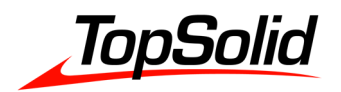

# 5.2 客户端安装

(1) 网络版客户端安装与单机版前六步一致,选择授权码类型,勾选"Floating License",点

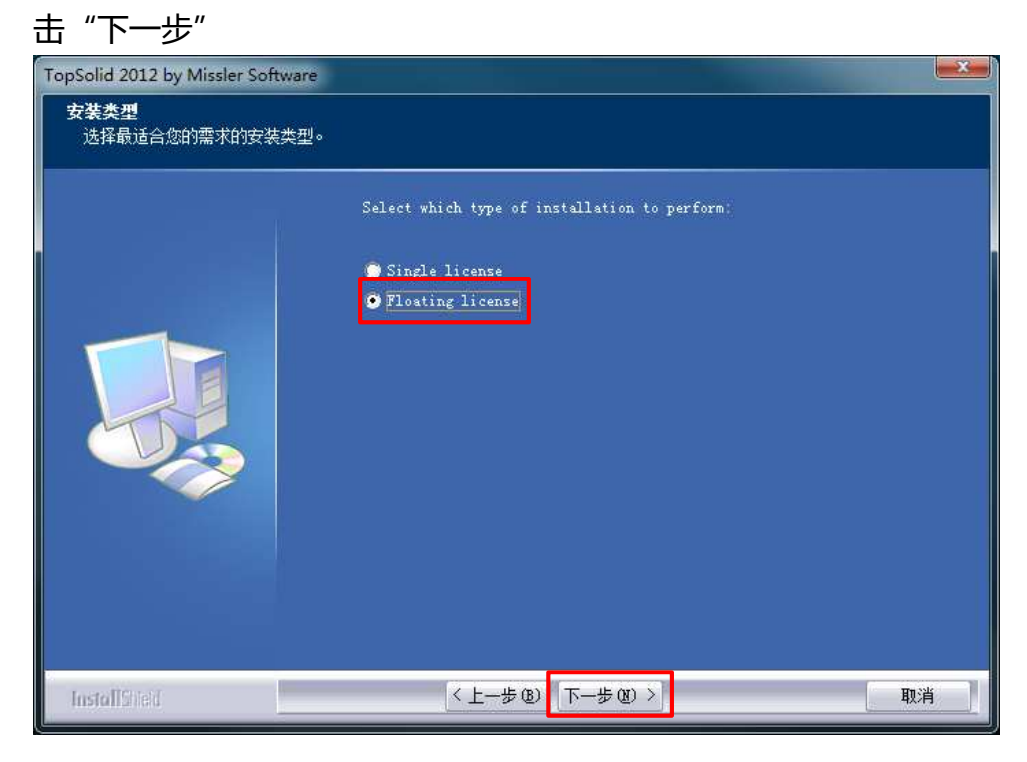

# (2) 选择安装类型,勾选"Client",点击下一步

| TopSolid 2012 by Missler Softw | vare                                                                               |  |
|--------------------------------|------------------------------------------------------------------------------------|--|
| <b>安装类型</b><br>选择最适合您的需求的安装    | 类型。<br>请选择要安装的功能,不选中无需安装的功能。单击"下一步"以继续。                                            |  |
|                                | <ul> <li>Server only</li> <li>Client</li> <li>Client AND License Server</li> </ul> |  |
| InstallShed                    | (<上─步@) 下─步@) > 取消                                                                 |  |

MASTER YOUR MANUFACTURING PROCESS

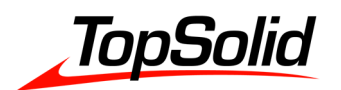

(3) 输入服务器 IP 地址及授权模块号,第一栏输入之前安装服务器的 IP 地址,第二栏填写 授权模块编号(模块编号见于服务器管理界面或者授权码文件,可以填写任一个,待安装结 束后再进行更改),点击"下一步"

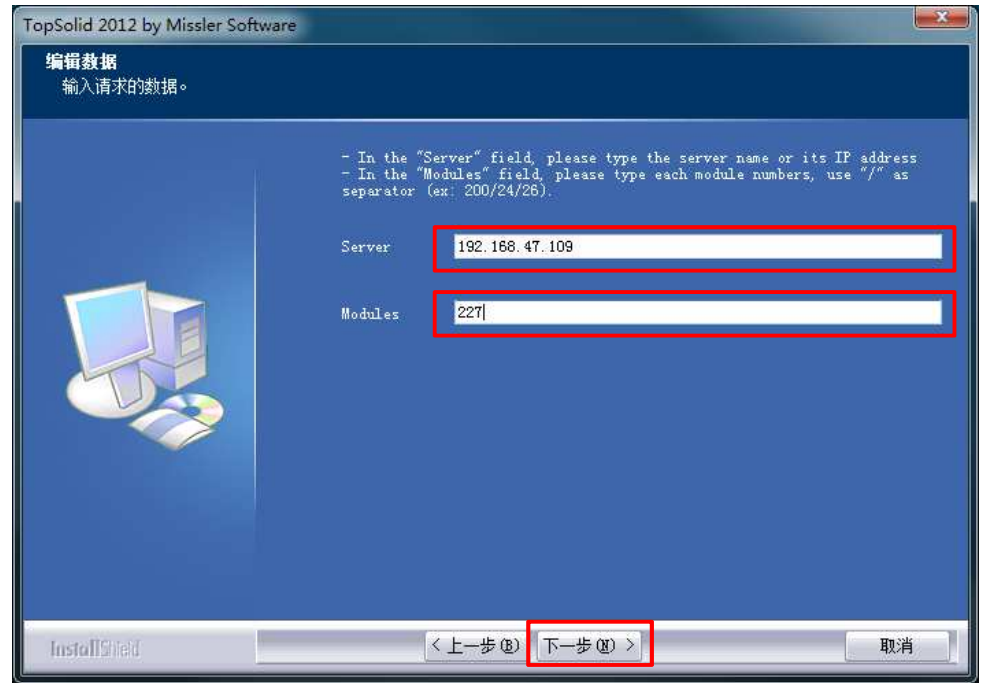

(4) 勾选"Codes file",点击"下一步",随后按照单机版安装步骤进行操作,直至安装结

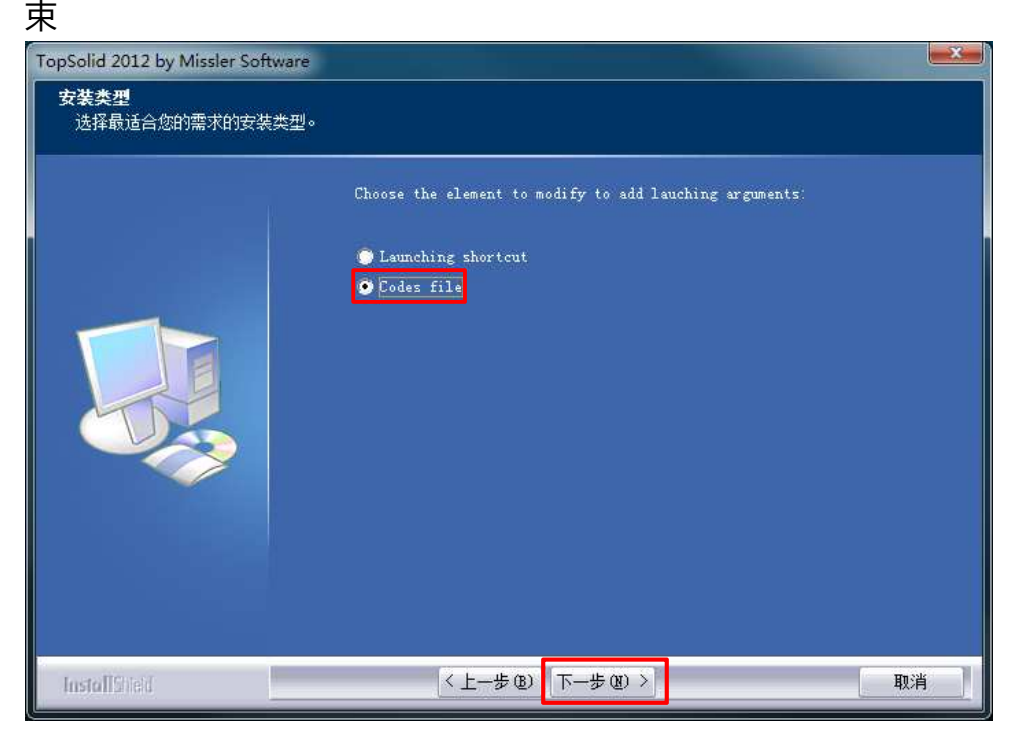

(5) 授权码添加,打开 top.cod (文件默认位于 TopSolid 安装目录 Missler/config/),将授权模块号按特定格式添加进去(比较以下图片,可以得到 top.cod 文件对应格式"授权模块

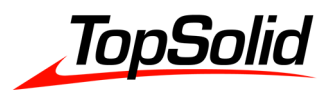

编号/软件版本号"),添加结束后运行软件,若软件不提示"不能定位保护锁"则授权成

#### 功,否则需检查安装步骤,重新安装

| ĺ | 🔐 top.cod - 记事本                                          | 3 |
|---|----------------------------------------------------------|---|
|   | 文件(E) 編辑(E) 格式(Q) 查看(M) 帮助(H)                            |   |
|   | Missler/227/6.13<br>Missler/228/6.13<br>PolePpsA/16/6.13 | * |
|   |                                                          | + |

| I HAYA_RETAIL_WUXINGINFORMATIONTECHNOLOGYCO_C056_TopWoodPro_6.13_10.lic - 记事本                                                                             |
|----------------------------------------------------------------------------------------------------|
| 文件(E) 編輯(E) 格式(Q) 查看(V) 帮助(H)                                                                                                    |
| *ABN7BQ8YBYV6UL200402KDNVZ33RNJ6IBTKBPYEQURMNULAHYI8XTNC8JK5<br>KVUCNJYXTOQKF6XFHR803WEKJ5# "Missler/227" version "6.13", no<br>expiration date, additive |
| 🗍 HAYA_RETAIL_WUXINGINFORMATIONTECHNOLOGYCO_C056_ExtCamWood_6.13_2.lic - 记事本                                                                              |
| 文件(E) 编辑(E) 格式(Q) 查看(V) 帮助(H)                                                                                                    |
| *ABEBTO3KBOMIWIVQMZWCNENSYN2R8GF9HS52ZKS7JWH93QTN4TQ5PKHHLDC<br>PSOBBZ2ZEFSWJDDLF7XTG48JY4# "Missler/228" version "6.13", no<br>expiration date, additive |
| 🦳 HAYA_RETAIL_WUXINGINFORMATIONTECHNOLOGYCO_C056_PPBase_Woodwop_6.13_NOLIMIT.lic - 记事本 📼 💷 🔤 🖉                                                            |
| 文件(E) 編辑(E) 格式(Q) 查看(V) 帮助(H)                                                                                                    |
| *ABU4WQCLBIN9LIRHVKJV7KBBF6MNZBURZTMKY3FRDJZ8TOLYRJNPDVYWGA2<br>TF9DLA4A8HV0738AMSZ67HA3TW# "PolePpsA/16" version "6.13", no<br>expiration date, additive |

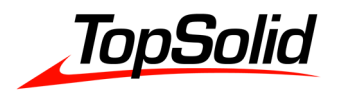

# 6. 常见问题及解决方法

(1) 安装包介绍

单机版安装第十步,有关安装包如何选择,请参考下表

| 模块类项                        | 适用类型                      |
|-----------------------------|---------------------------|
| Customo sotup               | 自定义安装:客户自行选择安装模块,易造软件成功能冲 |
|                             | 突,不建议选择                   |
| TopSolid'Cam Package        | Cam 安装包:设计、加工模块           |
| TopSolid'Design Package     | Design 安装包:设计模块           |
| TopSolid'Edit Package       | Edit 安装包:                 |
| TopSolid'Electrode Package  | Electrode 安装包:设计、电极模块     |
| TopSolid'Mold Package       | Mold 安装包:设计、模具模块          |
| TopSolid'Progress Package   | Progress 安装包:设计、级进模模块     |
| TopSolid'SheetMetal Package | SheetMetal 安装包:设计、钣金模块    |
| TopSolid'Wire Package       | Wire 安装包:设计、线切割模块         |
| TopSolid'Wood Package       | Wood 安装包:设计、木工模块          |
| TopSolid'WoodCam Package    | WoodCame 安装包:设计、木工、加工模块   |

(2) 常见 TopSolid 启动参数

修改 TopSolid 快捷方式的属性,可以为 TopSolid 添加运行参数,不同参数可以混合使用。

a. 语言切换: *-eTOPLANG=语言(注意最前面的空格)*,这里的语言需要与 TopSolid 安装目录下 local 下的文件夹对应,例如英语为: *-eTOPLANG=englishUS* 

| FopSolid 2015 属性                               |                                       | the in the second second second second second second second second second second second second second second se |                                    |            |       |
|------------------------------------------------|---------------------------------------|----------------------------------------------------------------------------------------------------|------------------------------------|------------|-------|
| 労損 快捷方式 美交性 安全 送知信息 以前的版本                      | 🚱 🔵 👻 📕 🕻 计算机 🖡 Z                     | \$地磁曲 (C:) 	▶ Missler 	▶ V616 	▶ local 	▶                                                                       |                                    | 傻素 local   |       |
|                                                | 组织 ▼ 包含到库中 ▼                          | 共享 🔹 新建文件夹                                                                                                    |                                    |            | · · · |
| TopSolid 2015                                  | ☆ 收藏夹                                 | 名称                                                                                                    | 修改日期                               | 类型         | 大小    |
| 日标米刑: 应田程序                                     | し 下戦                                  | Linese                                                                                                    | 2016/5/25 10:03                    | 文件夹        |       |
| 日标位置: bin                                      | ····································· | dutch                                                                                                    | 2016/5/25 10:03                    | 文件夹        |       |
| 目标(I): V616\bin\top616.exe ~eTOPLANG=englishUS | 🧊 库                                   | in englishUS                                                                                                    | 2016/5/25 14:29<br>2016/5/25 14:29 | 文件夹<br>文件夹 |       |
| 記絵合署 (C)・ C・\Miselar\W616\bin\                 |                                       | 🎍 german<br>👗 greek                                                                                             | 2016/5/25 14:29<br>2016/5/25 10:03 | 文件夹<br>文件夹 |       |
|                                                |                                       | 🎍 hebrew                                                                                                    | 2016/5/25 10:01<br>2016/5/25 10:03 | 文件夹<br>文件夹 |       |
| 法行方式(23): 堂柳窗口 ◆                               | 31 画水                                 | 🎍 italian<br>🌛 japanese                                                                                         | 2016/5/25 10:03<br>2016/5/25 10:03 | 文件夹<br>文件夹 |       |
| 备注 (0):                                        | □興 计算机                                | polish                                                                                                    | 2016/5/25 10:03<br>2016/5/25 10:03 | 文件夹<br>文件夹 |       |
| 「打开文件位置 @) 更改图标 ©) 高級 @)                       |                                       | portugueseBR<br>russian                                                                                         | 2016/5/25 14:26<br>2016/5/25 10:03 | 文件夹<br>文件夹 |       |
|                                                | VIRTUALPC1                            | slovak                                                                                                    | 2016/5/25 10:03                    | 文件夹        |       |
|                                                |                                       | yanısı                                                                                                    | 2010/3/23 10:03                    | 又叶关        |       |
|                                                | 17 个对象                                |                                                                                                    |                                    |            |       |
| 明正 拟泪 应用医                                      |                                       |                                                                                                    |                                    |            |       |

b. Config 文件夹切换: -eTOPCONFIG=对应文件夹

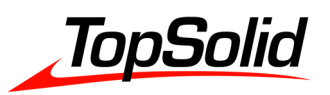

| 410  | 此志之一      | Acronia    | 1             |           | Totaccore    |
|------|-----------|------------|---------------|-----------|--------------|
| 飘    | 快捷力式      | 兼谷性        | 安全            | 详细信思      | 以前的版本        |
| 6    | TopS      | olid 2015  | IS .          |           |              |
| 目标类  | 型: 应      | 用程序        |               |           |              |
| 目标位  | 置: bi     | n          |               |           |              |
| 目标①  | ): 6      | 16. exe -e | TOPCONFI      | G=″C:∖Mis | sler\CONFIG" |
| 起始位  | 置(S): C   | :\Missler  | \V616\bi      | n\        |              |
| 快捷键  | ©: ₹      | 5          |               |           |              |
| 运行方  | 式(18): [第 | 創成的        |               |           | +            |
| 备注 @ | ): [      |            |               |           |              |
| 打开   | F文件位置     | (F)        | <b>回</b> 改图标( | 2)]       | 高级 @)        |
|      |           | 1997       |               |           |              |
|      |           |            |               |           |              |
|      |           |            |               |           |              |
|      |           |            |               |           |              |

c. Group 文件夹切换: -eTOPGROUP=对应文件夹

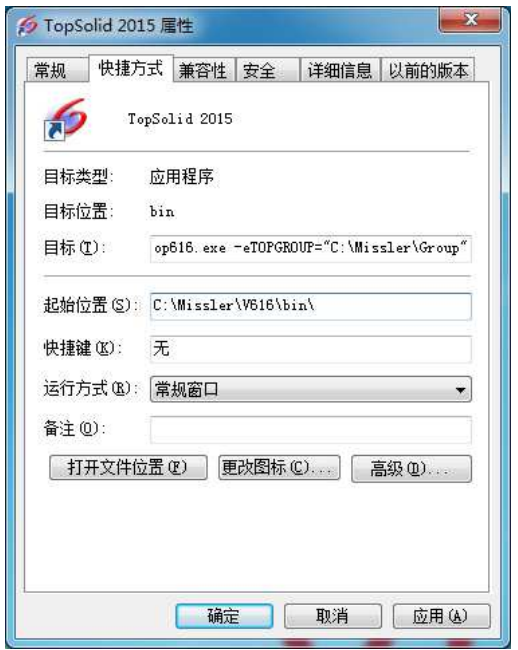

(3) Sentinel RMS Error

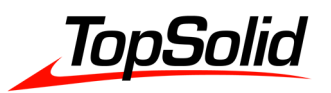

| formatio | m                                                              |                                                                                  |
|----------|----------------------------------------------------------------|----------------------------------------------------------------------------------|
| i        | Sentinel RMS Development Kir<br>license server on host *192.16 | t: Error[5]: Cannot talk to <mark>the</mark><br>i8.47.198". Server not running?? |
|          |                                                                | 确定                                                                               |

检查 Windows 服务中是否有"Sentinel RMS License Manager", 该服务是否已经运行。

| 报务         | 2000                         | 10 0 0 1 E                               |                 |      |               | A 10   |  |
|------------|------------------------------|------------------------------------------|-----------------|------|---------------|--------|--|
| 件(F) 操作(A) | 查看(V) 帮助(H)                  |                                          |                 |      |               |        |  |
| -          | Q 🙀 🛛 🖬 🕨 🔳 🕪                |                                          |                 |      |               |        |  |
| 服务(本地)     | ① 服务(本地)                     |                                          |                 |      |               |        |  |
|            | Sentinel RMS License Manager | 名称                                       | 描述              | 状态   | 启动类型          | 登录为    |  |
|            |                              | Secondary Logon                          | 在不              |      | 手动            | 本地系统   |  |
|            | 停止此服务                        | Secure Socket Tunneling Protocol Service | 提供              |      | 手动            | 本地服务   |  |
|            | 暫停此服务                        | Security Accounts Manager                | 启动              | 已启动  | 自动            | 本地系统   |  |
|            | 里后初此服务                       | Decarly Center                           | wsc             |      |               | 44025  |  |
|            |                              | Sentinel RMS License Manager             | Senti           | 已启动  | 自动            | 本地系统   |  |
|            | 描述:                          | server                                   | ×17             | LIAN | щWJ           | 440555 |  |
|            | Sentinel RMS License Manager | 🔍 ServiceIoApi                           |                 | 已启动  | 自动            | 本地系统   |  |
|            |                              | Shell Hardware Detection                 | 为自              | 已启动  | 自动            | 本地系统   |  |
|            |                              | 💁 Smart Card                             | 管理              |      | 手动            | 本地服务   |  |
|            |                              | 🔍 Smart Card Removal Policy              | 允许              |      | 手动            | 本地系统   |  |
|            |                              | SNMP Trap                                | 接收              |      | 手动            | 本地服务   |  |
|            |                              | G Software Protection                    | 启用              | 已启动  | 自动(延迟         | 网络服务   |  |
|            |                              | SPP Notification Service                 | 提供              |      | 手动            | 本地服务   |  |
|            |                              | SSDP Discovery                           | 当发              | 已启动  | 手动            | 本地服务   |  |
|            |                              | Q Superfetch                             | 维护              | 已启动  | 自动            | 本地系统   |  |
|            |                              | System Event Notification Service        | 监视              | 已启动  | 自动            | 本地系统   |  |
|            |                              | 🔍 Tablet PC Input Service                | 启用              |      | 手动            | 本地系统   |  |
|            |                              | 🔍 Task Scheduler                         | 使用              | 已启动  | 自动            | 本地系统   |  |
|            |                              | CP/IP NetBIOS Helper                     | 提供              | 已启动  | 自动            | 本地服务   |  |
|            |                              | 🖏 TeamViewer 11                          | Tea             | 已启动  | 自动            | 本地系统   |  |
|            |                              | 💁 Telephony                              | 提供              |      | 手动            | 网络服务   |  |
|            |                              | Chemes 2                                 | 为用              | 已启动  | 自动            | 本地系统   |  |
|            |                              | 🔍 Thread Ordering Server                 | 提供              |      | 手动            | 本地服务   |  |
|            | 1                            | A TONA D C                               | 42 <del>6</del> |      | <b>1</b> 2.25 | ****   |  |

如果没有该服务,则使用 WLMADMIN 添加

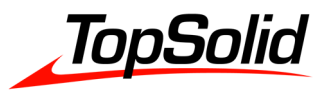

| Defined Ser Genera                                                  | te Revocation Password             |                |                   |              |               |
|---------------------------------------------------------------------|------------------------------------|----------------|-------------------|--------------|---------------|
| E 192.168. Service                                                  | Loader                             | -              |                   | 0 4 1 000E   |               |
| <ul> <li>➡ Missler/200 0.10</li> <li>➡ ➡ Missler/Group/1</li> </ul> | 7.10 IP address: 192.16            | 58.47.198      | Version.          | 0.4.1.0003   |               |
| 🗄 🛅 Missler/Group/1                                                 | 7,9 Feature information            |                |                   | a:           |               |
| 📲 Subnet Servers                                                    | Name:                              | Missler/255    |                   | Version:     | 6.16          |
| 표·물 Standalone                                                      | Statistics                         |                |                   | Tetal        |               |
|                                                                     | Tatalunami                         |                | in u              | Jse: I Otal: | Queued:       |
|                                                                     | Deserved                           |                |                   |              |               |
|                                                                     | Reserved:                          |                |                   | 0 0          |               |
|                                                                     | Commuter:                          |                |                   | 0 0          |               |
|                                                                     | Capacity:                          |                |                   | 0 0          |               |
|                                                                     | Detailed information               | No Nu          | umber of servers: | 1            | lajority: No  |
|                                                                     | License                            | Normal license |                   | Sun Mar 01 0 | 0:00:00 2015  |
|                                                                     | 0.5755.30377.50.5                  |                | - 7-3             | ense hes no  | evniration da |
|                                                                     | Commuter                           | No             | DDD.              |              |               |
|                                                                     | Commuter<br>Allowed on             | No<br>Yes      | -                 | 1            |               |
|                                                                     | Commuter<br>Allowed on<br>Criteria | No<br>Yes      | - Value           |              |               |

| LoadLS                                                                  | ×                                                                                                    |
|-------------------------------------------------------------------------|----------------------------------------------------------------------------------------------------|
| This p<br>Syste<br>effect<br>To ad<br>Execu<br>the A<br>To reu<br>press | program will add or remove the Sentinel RMS License Manager to the Windows NT<br>m Service registry. You must have Administrator security privileges to use this program<br>ively.<br>Id the Sentinel RMS License Manager as a System Service, confirm that the<br>utable Path field reflects the correct path to the executable file, Iservnt.exe, and press<br>dd button.<br>move the Sentinel RMS License Manager service from the System Service registry,<br>the Remove button. |
|                                                                         | Add C:\Program Files\Common Files\SafeNet Sentinel\Sentinel RMS License M.                                                                                                    |
| Re                                                                      | emove                                                                                                    |
| C                                                                       | ancel                                                                                                    |

MASTER YOUR MANUFACTURING PROCESS

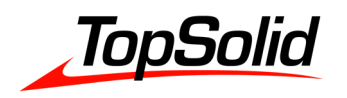

## (4) 单机授权切换网络授权

右键点击"我的电脑/计算机/此电脑",点击属性

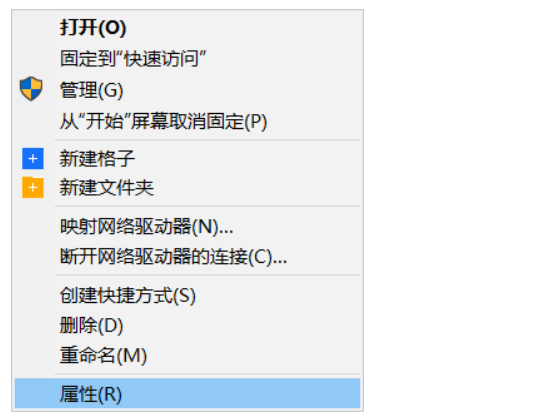

#### 点击高级系统选项

🔊 系统

| $\leftarrow$ $\rightarrow$ $\checkmark$ $\uparrow$ | 😒 > 控制面板 > 所有控制面板项 > 系统              |
|----------------------------------------------------|--------------------------------------|
| 文件(F) 编辑(E)                                        | 查看(V) 工具(T) 帮助(H)                    |
| 控制面板主页                                             | 查看有关计算机的基本信息                         |
| 👎 设备管理器                                            | Windows 版本                           |
| 🎈 远程设置                                             | Windows 10 专业版                       |
| 🎈 系统保护                                             | © 2016 Microsoft Corporation。保留所有权利。 |
| ᆛ 高级系统设置                                           |                                      |

#### 点击"环境变量"

| 系统属性                           | $\times$ |
|--------------------------------|----------|
| 计算机名 硬件 高级 系统保护 远程             |          |
| 要进行大多数更改,你必须作为管理员登录。           | -        |
| 1988<br>视觉效果,处理器计划,内存使用,以及虚拟内存 |          |
| 设置(S)                          |          |
| 用户配置文件                         | -        |
| -)豆米柳/ "日天山)来回以直<br>设置(E)      |          |
| 启动和故障恢复<br>系统启动、系统故障和调试信息      |          |
| 设置(T)                          |          |
| 环境 <u>变量(</u> N)               | ןכ       |
| <b>确定 取消</b> 应用(A)             |          |

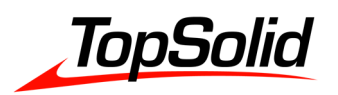

### 新建系统变量 "LSFORCEHOST=服务器 IP 地址"

| 变量                      | 值                                                             | ^ |  |  |
|-------------------------|---------------------------------------------------------------|---|--|--|
| CatalystAPPath(x64)     | C:\Program Files\Alchemy Software\Catalyst 11.0\Analysis Pack |   |  |  |
| ComSpec<br>COVFILE      | C:\WINDOWS\system32\cmd.exe                                   |   |  |  |
| FP_NO_HOST_CHECK        | NO                                                            |   |  |  |
| MisslerSoftwareCommonFi | C:\Program Files (x86)\Common Files\Missler Software          |   |  |  |
| NUMBER_OF_PROCESSORS    | 8                                                             |   |  |  |
| OS                      | Windows_NT                                                    | U |  |  |
| D II                    |                                                               | * |  |  |
|                         | 新建( <u>W</u> ) 编辑( <u>l</u> ) 删除( <u>L</u> )                  |   |  |  |
|                         | 确定 取消                                                         |   |  |  |

| 新建系统变量  |               | ×    |
|---------|---------------|------|
| 变量名(N): | LSPORCEHOST   |      |
| 变量值(V): | 192.168.X.XXX |      |
| 浏览目录(D) | 浏览文件(F)       | 确定取消 |

打开 missler/config 下的 top.cod 文件,将原始的单机授权改为网络授权例如 Missler (固定名称) /227 (模块号) /6.17 (版本号)

备注: 若网络授权改单机授权, 只需将该环境变量删除即可, 同时换用单机授权。

| 变量                      | 值                                                              | 1 |  |
|-------------------------|----------------------------------------------------------------|---|--|
| EP NO HOST CHECK        | NO                                                             |   |  |
| LSFORCEHOST             | 192.168.0.1                                                    |   |  |
| MisslerSoftwareCommonFi | C:\Program Files (x86)\Common Files\Missler Software           |   |  |
| NUMBER_OF_PROCESSORS    | 8                                                              |   |  |
| OS                      | Windows_NT                                                     |   |  |
| Path                    | C:\ProgramData\Oracle\Java\javapath;C:\Program Files (x86)\Int |   |  |
| PATHEXT                 | .COM;.EXE;.BAT;.CMD;.VBS;.VBE;.JS;.JSE;.WSF;.WSH;.MSC          |   |  |
| DOCECCOD ADOUTECTURE    |                                                                |   |  |
|                         | 新建(W) 编辑(I) 删除(L)                                              |   |  |
|                         |                                                                |   |  |

MASTER YOUR MANUFACTURING PROCESS

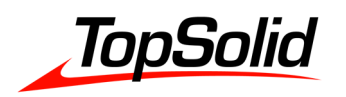

| (5) 安装配置修改                              |                |                  |               |  |  |                                 |
|-----------------------------------------|----------------|------------------|---------------|--|--|---------------------------------|
| 打开程序与功能                                 |                |                  |               |  |  |                                 |
| RemoteApp 和桌面连接                         | Windows Defer  | nder 🍃           | Windows To Go |  |  |                                 |
| >>>>>>>>>>>>>>>>>>>>>>>>>>>>>>>>>>>>>>  | 登 备份和还原(Win    | dows 7) 👔        | 程序和功能         |  |  |                                 |
| 1 电源选项                                  | ✓ 个性化          |                  | 工作文件夹         |  |  |                                 |
| 右键点击 TopSolid 主程序,点                     | 击"更改"          |                  |               |  |  |                                 |
| TeamViewer 12                           |                | TeamViewer       |               |  |  |                                 |
| 6 TopSolid 2016 bu Miscler Softwar      | <del></del>    | Missler Software |               |  |  |                                 |
| fopSolid 2016     卸载(U)                 |                | Missler Software |               |  |  |                                 |
|                                         |                | Missler Software |               |  |  |                                 |
| TopSolid'Cam 2016 Patch x64             |                | Missler Software |               |  |  |                                 |
| 在弹出的对话框中选择你需要修                          | §改的选项          |                  |               |  |  |                                 |
| TopSolid 2016 by Missler Software Setup |                |                  | ×             |  |  |                                 |
| <b>安装类型</b><br>选择最适合您的需求的安装类型。          |                |                  |               |  |  |                                 |
| 请                                       | 选择要安装的功能,不选中无需 | 安装的功能。单击"下一      | 步"以继续。        |  |  |                                 |
|                                         |                |                  |               |  |  |                                 |
| © Configure graphic settings            |                |                  |               |  |  |                                 |
|                                         |                |                  |               |  |  | O IsonormD font re-installation |
|                                         |                |                  |               |  |  |                                 |
|                                         |                |                  |               |  |  |                                 |
|                                         |                |                  |               |  |  |                                 |
|                                         |                |                  |               |  |  |                                 |
|                                         |                |                  |               |  |  |                                 |
|                                         |                |                  |               |  |  |                                 |
|                                         |                |                  |               |  |  |                                 |
|                                         |                |                  |               |  |  |                                 |
|                                         |                |                  |               |  |  |                                 |
| InstallSiteld                           | < 上一步(B) 下一步   | ( <u>N</u> ) >   | 取消            |  |  |                                 |
| STITIWATE WUSSIEL STITIWATE             | 2111112125     | +                | 1.10          |  |  |                                 |